## 教育部特殊教育專業發展數位課程平臺註冊及登入說明

一、註冊平臺自建帳號(若有教育雲帳號,請直接以教育雲帳號登入) 教育部特殊教育專業發展數位課程平臺網址:

https://specialeduelearning.moe.edu.tw/mooc/index.php

|                |                                                                                    |   |         | (       | ✗ 網站導覽        | 常見問題 | 下載專區 | 會員登入 | 會員註冊     |
|----------------|------------------------------------------------------------------------------------|---|---------|---------|---------------|------|------|------|----------|
| 註冊本平台自         | 建帳號                                                                                |   |         | ^ 顯不烏必埧 |               |      |      |      | (1)      |
| * 帳號           |                                                                                    |   |         |         |               |      |      |      | <u> </u> |
|                | 1.帳號須為6位以上英數字組合<br>2.請勿使用身分證字號                                                     | 2 |         | -       |               |      |      |      |          |
| *密碼            |                                                                                    |   |         |         |               |      |      |      |          |
| *確認密碼          |                                                                                    |   |         |         | 344 R44 163 5 |      |      |      |          |
|                | 1. 座碼須為 8 位以上。且不可說帳號相同<br>2.須包含英文大小寫、數字或特殊符號<br>(I@#\$&*_)3種以上格式<br>3. 座碼設定請勿使用%符號 |   | 已有帳號 登入 |         | 建油技制          |      |      |      | >        |
| * 是否需要<br>研習時數 | <ul><li>○ 需要(必填身分證用於時數傳遞)</li><li>○ 不需要(不需要時數或外籍人士)</li></ul>                      |   |         |         |               |      |      |      |          |

- (1). 點擊右上角的「會員註冊」按鈕。
- (2). 請依照彈跳出的表單內容填寫個人資訊。

請注意:

- A. 請務必填寫身分證字號,否則時數不會自動傳遞,若註 冊時未填寫,可至「個人資訊」補填。
- B. 請務必填寫正確的 Email, 系統會寄發帳號啟用信至電子郵件信箱,點擊信箱中的聯結後啟用帳號。
- 二、 登入
- (一)使用平臺自建帳號登入

|          |                                                      | 網站導覽 | 堂見問題 下載專題  | 會員登入會員註冊  |
|----------|------------------------------------------------------|------|------------|-----------|
| e.       |                                                      |      |            | •         |
|          |                                                      |      | 98         |           |
|          | 使用本平臺自建帳號登入                                          | 2    | <b>R</b> A | <b>A'</b> |
| -        | OR                                                   |      | Ш          |           |
| đ        | 使用教育雲調帳號或縣市帳號登入<br>有點市 OpenID 帳號的教師·行政人員或學生由此並入      |      |            |           |
| NAGY 000 | 使用教育雲一般帳號登入<br>教育一般會員或 Google+或 Facebook 或 Line 田此登入 |      |            | MORE      |
| _        | ► 6/30漂影的文章                                          |      |            |           |

- (1). 點擊「會員登入」。
- (2). 選擇「使用本平臺自建帳號登入」。
- (3). 依登入表單輸入帳號、密碼及驗證碼。
- (4). 點擊「登入」進行驗證,若輸入的資訊正確系統將轉到系統

| 會員帳號:<br>密碼: 請輸入密碼<br>驗證碼: 注輸入驗證碼               |        |                   |   |
|-------------------------------------------------|--------|-------------------|---|
| 密碼: 請輸入密碼 · · · · · · · · · · · · · · · · · · · | 會員帳號:  |                   | 3 |
| <b>論 譜 碼·</b> 請輸入驗證碼                            | 密 碼:   | 請輸入密碼             |   |
|                                                 | 驗 證 碼: | 請輸入驗證碼 🧰 42 2 4 1 |   |
| 忘記密碼                                            |        | 忘記密碼              |   |
|                                                 |        | 1                 |   |

(二)使用教育雲帳號登入

|      |            |                                                      | 網站導覽 | 常見問題 下載專區 | 會員登入會員註冊    |
|------|------------|------------------------------------------------------|------|-----------|-------------|
| ä    |            |                                                      |      |           | 1           |
|      |            |                                                      |      | 38        | -           |
|      |            | 使用本平臺自建帳號登入                                          | 生除投导 | RA        | <b>Å'</b> Å |
|      | -          | OR                                                   |      |           |             |
|      | ð          | 使用教育雲端帳號或縣市帳號登入<br>有縣市 OpenID 铌號的款師、行政人員或學生由此显入      | 2    |           |             |
| QA6/ | <b>600</b> | 使用教育雲一般帳號登入<br>教育一般會員或 Google+或 Facebook 或 Line 由此登入 |      |           | MORE        |
|      |            | ▶ 6/30張點的文章                                          | 8    |           |             |

- (1). 點選「會員登入」。
- (2). 點選「使用教育雲端帳號或縣市帳號登入」。
- (3). 輸入帳號、密碼及驗證碼。
  點擊「登入」進行驗證,若驗證成功時系統將轉導至本平臺
  首頁

請注意:此步驟是透過教育雲端帳號進行驗證,若驗證失敗 時請聯繫教育雲的客服中心協助排除。

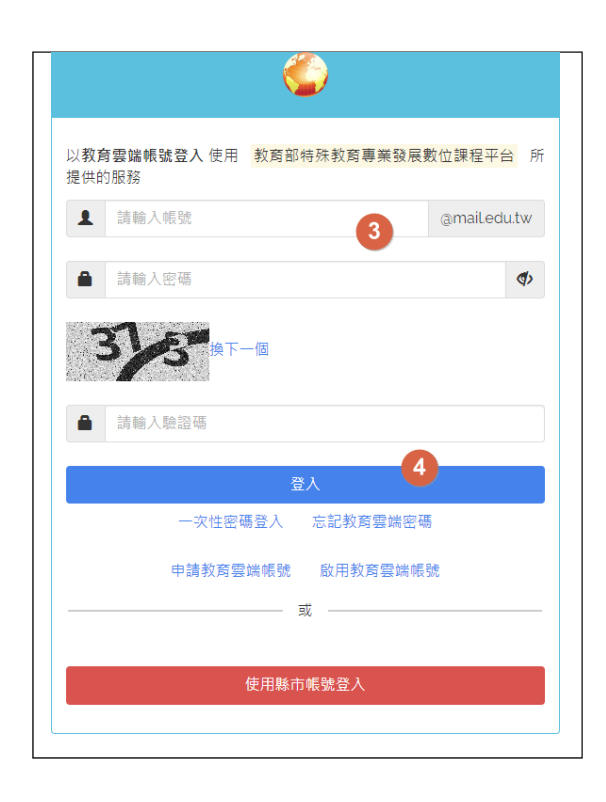

(三)使用教育雲一般帳號登入

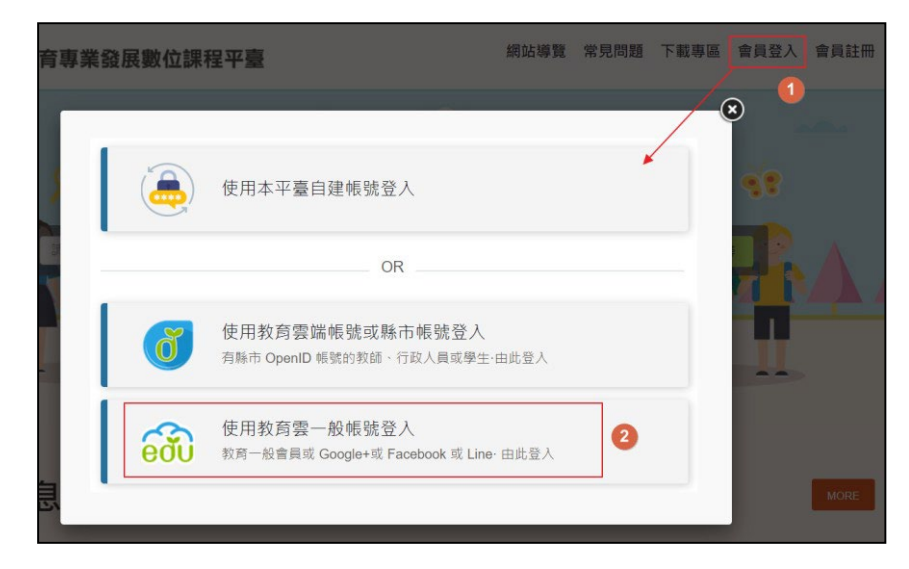

- (1). 點選右上角「會員登入」。
- (2). 點選「使用教育雲一般帳號登入」。
- (3). 於教育雲一般帳號表單選擇要登入的機制,若成功驗證系統 將自動轉至本平臺首頁。

請注意:此步驟是透過教育雲一般帳號進行驗證,若驗證

失敗時請聯繫教育雲一般帳號客服中心協助排除。

三、教育雲帳號與本平臺自建帳號綁定

可以透過帳號綁定功能,讓**平臺自建帳號與教育雲帳號**的資料彙 整,若當時用教育雲帳號登入時沒有綁定,可透過「個人資料」 綁定。

| ※ 約 約 <p< th=""></p<> |                                                                                                    |     |  |  |  |
|----------------------------------------------------------------------------------------------------|----------------------------------------------------------------------------------------------------|-----|--|--|--|
| 🎝 網站導覽 📩 下載專區 💡 常見問題                                                                                                    | 題 Q 搜尋課程 📃 東                                                                                                    | 0 🔻 |  |  |  |
| ≡<br>■ 個人資料                                                                                                    |                                                                                                    |     |  |  |  |
|                                                                                                    | 献號 sso_c_000015     歳定平台自建味致     名字* 東の     家碼       記若不想修改恋福・諸保持空白・     家碼 約4000000000000000000000000000000000000 |     |  |  |  |
| 東O                                                                                                    | 密碼的セレス後到時<br>密碼設定原則說明<br>密碼設定原則說明<br>若要修改密碼,請再輸入一次,以免交<br>是否需要 (※填身分證用於時數傳遞)<br>研習時數 ● 不需要(※填身分證用於時數傳遞)            | 記。  |  |  |  |
|                                                                                                    | 平臺自建帳號綁定驗證                                                                                                    |     |  |  |  |
|                                                                                                    | 會員帳號:                                                                                                    |     |  |  |  |
|                                                                                                    | 密碼: 請輸入密碼 2                                                                                                    |     |  |  |  |
|                                                                                                    | 駿 證 碼: 請輸入驗證碼<br><b>1592 ご ↓</b>                                                                                   |     |  |  |  |
| 1.請輸                                                                                                    | 4人平臺自建領號及密碼進行驗證完成線定                                                                                                |     |  |  |  |
| 2.若忘1                                                                                                    | 記密碼,請先透過忘記密碼功能重設後,重新以教育雲帳號登入,透過「個人資料」功能網定<br>3 驗證 取消網定                                                             |     |  |  |  |

- (1). 請先以教育雲帳號登入平臺,於「個人資料」功能點「綁 定平臺自建帳號」。
- (2). 輸入平臺自建帳號的帳號、密碼及驗證碼。
- (3). 點選「驗證」,若驗證成功系統會將教育雲端帳號的資料合併 於平臺自建帳號,之後可使用任一方式登入。
- 四、 參與課程
  - (一)搜尋課程:請搜尋課程關鍵字,參與線上課程
  - (二)報名課程:選取課程後,請參加課程,並開始上課。
  - (三)講義下載
- (四)開始上課
- 五、線上測驗
  - (一)進行測驗及查看結果:課程進行結束後,可進行測驗,系
     統及格為分數為80分,若未達及格分數,可進行多次測驗, 測驗後可查看結果是否通過。
  - 四、研習時數
  - (一)認證時數
  - (二)加入證明:取得研習時數及通過測驗之後即可加入證明以下 載程學習時數證明

(三)下載課程學習時數證明